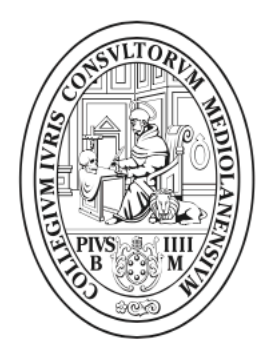

### Ordine degli Avvocati di Milano

ORDINE DEGLI AVVOCATI DI MILANO

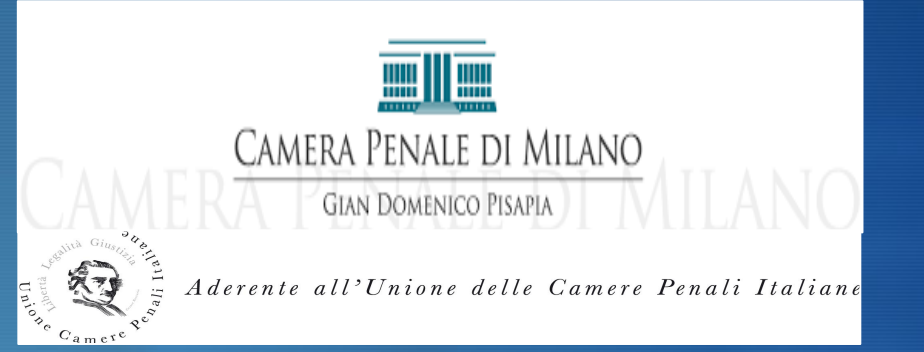

## IL PORTALE DI DEPOSITO ATTI PENALI D.L. 137/2020

### I DEPOSITI TELEMATICI PREVISTI

AI SENSI DELL'ART. 24, D.L. 137/2020, SONO PREVISTE <u>DUE TIPOLOGIE</u> DI DEPOSITO TELEMATICO DEGLI ATTI NEL PROCEDIMENTO PENALE

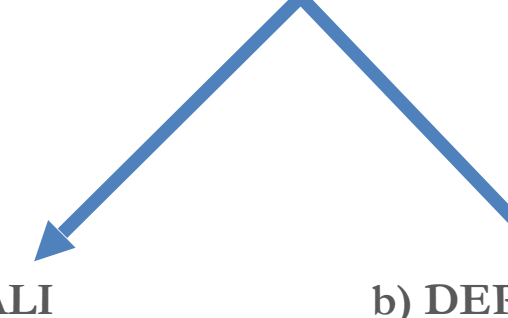

a) PORTALE DEPOSITO ATTI PENALI

(Art.24, co., 1,2,3, d.1. 137, 2020)

deposito atti ex art. 415-bis, co. 3 c.p.p.

b) DEPOSITO ATTI MEDIANTE PEC

(Art. 24, co. 4, d.l. 137/2020)

tutte le tipologie di atti non previste dai co. 1 e 2

## IL FORMATO DI DEPOSITO DEGLI ATTI

I DEPOSITI TELEMATICI DEGLI ATTI DEVONO AVVENIRE SECONDO LE SPECIFICHE TECNICHE DEL D.G.S.I.A. (PROVVEDIMENTI 11/5/20 E 10/11/20):

- ATTO NATIVO DIGITALE (trasformazione del documento da doc a pdf);

- FIRMA DIGITALE CON CHIAVETTA (firma ammessa Cades o Pades);

- ATTO DI DIMENSIONE NON SUPERIORE A 30 M.B.

## ACCESSO AL PORTALE DEPOSITO ATTI PENALI

Per depositare gli atti sul Portale Deposito atti penali (chiavetta già inserita):

1) accedere al sito pst.giustizia.it;

2) effettuare il login;

3) inserire PIN della chiavetta;

4) selezionare fra i servizi riservati il Portale Deposito Atti Penali.

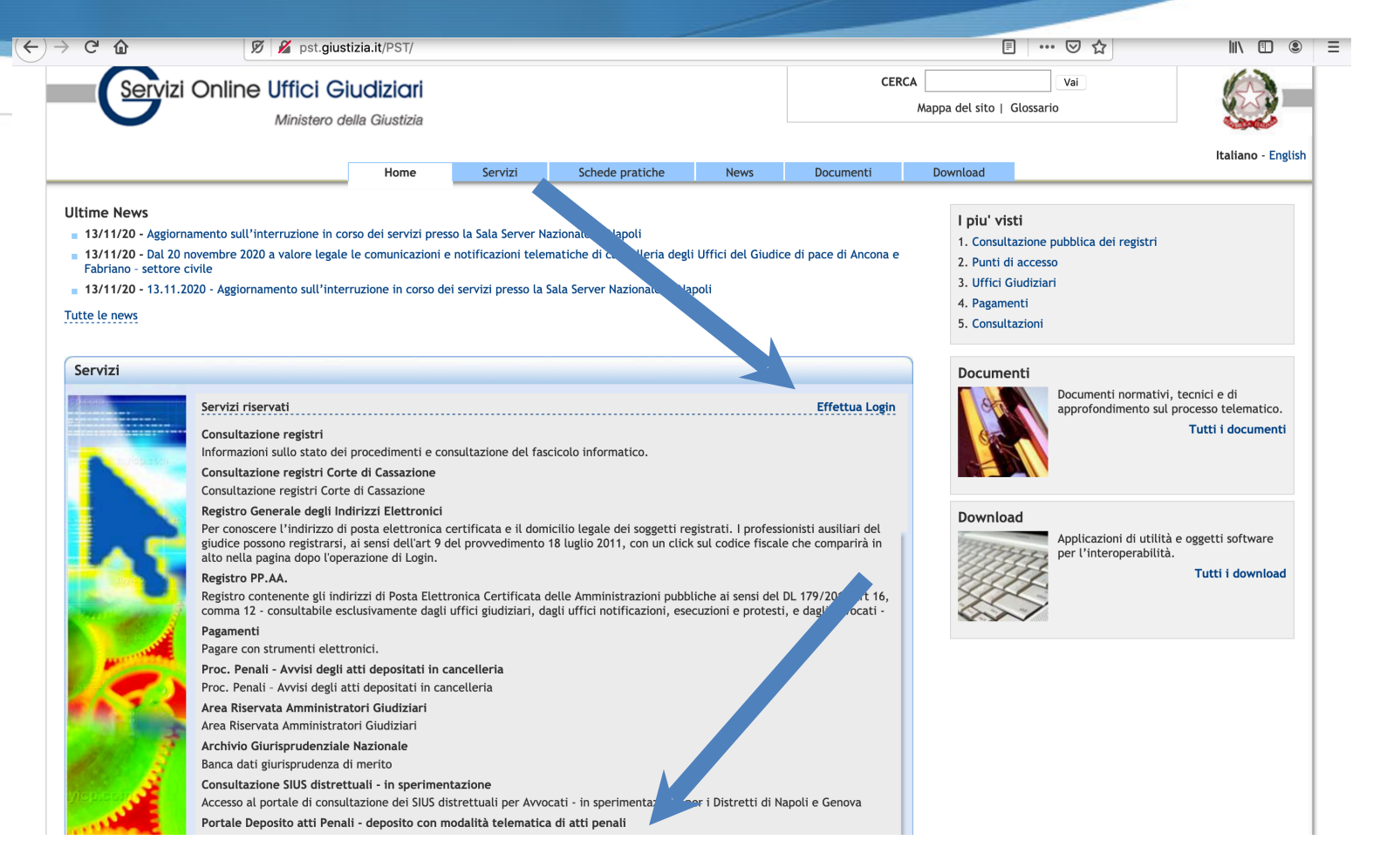

## L'UFFICIO COMPETENTE

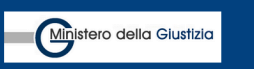

Ministero della Giustizia

Portale dei Depositi Penali

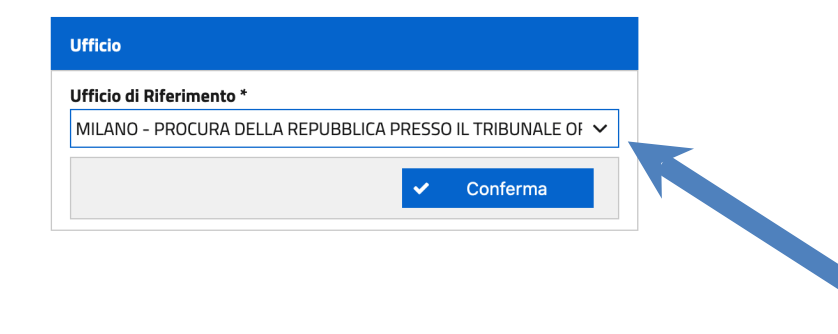

N.B.=Selezionare la Procura della Repubblica territorialmente competente rispetto al procedimento nel quale si deve effettuare il deposito.

## LE FUNZIONI ATTIVE DEL PORTALE

| Ministero della Giustizia                                           | Ministero della Giustizia<br>Portale dei Depositi Penali                                                                                                    |                                                                                                    | - Funzioni abilitate:                                                                                                    |
|---------------------------------------------------------------------|----------------------------------------------------------------------------------------------------|----------------------------------------------------------------------------------------------------|----------------------------------------------------------------------------------------------------|
| HOME                                                                | 🖀 Home                                                                                                    |                                                                                                    | 1)DEPOSITO NOMINE, SOLAMENTE IN                                                                                                    |
| <ul> <li>Deposito Nomina</li> <li>Elenco Depositi Nomine</li> </ul> | Portale dei Depositi Pena<br>INFORMAZIONI GENERALI:<br>Il presente portale consente la trasmissione telema                                                                  | ali<br>atica alla Procura competente (appositamente selezionabile) delle nomine dei difensori di fiducia e degli a                                                                         | FASE DI CHIUSURA INDAGINI (dopo avviso                                                                                                 |
| 🛱 Elenco Solleciti Nomine                                           | conclusione delle indagini preliminari ex art. 415 bi<br>In quest'ultima ipotesi, la funzionalità è fruibile solo                                                           | is c.p.p<br>o ove il suddetto avviso sia stato notificato e sia stata annotata all'interno del registro modello 21 la nom                                                                  | ex art. 415-bis c.p.p. e prima di esercizio dell'azione                                                                                |
| C Gestione Atti Successivi 🛛 🗡                                      | Il portale consente altresi di richiedere l'annotazior<br>Il difensore potrà verificare le varie fasi dell'invio te<br>riguarderanno l'esattezza dei numeri di registro e/o | re delle nomine già agli atti.<br>elematico dell'atto, della sua ricezione e dell'esito delle verifiche effettuate dagli operatori delle Procure. A<br>o delle generalità dell'indagato/i. | , <u>penale</u> )                                                                                                    |
|                                                                     | <b>Deposito Nomina</b><br>Nuova Nomina<br>Permette di depositare l'atto di nomina<br>dell'avvocato difensore di un indagato in<br>un determinato procedimento.              | Deposito Atti Successivi<br>Nuovo Atto<br>Permette di depositare gli atti<br>dell'avvocato difensore in un determinato<br>procedimento.                                                    | 2) SOLLECITO NOMINE : ove l'avvocato<br>risulti già nominato ma non abbia visibilità del<br>fascicolo, per il deposito ATTI SUCCESSIVI |
| MILANO<br>PROCURA DELLA REPUBBLICA PRESSO IL<br>TRIBUNALE ORDINARIO | vai al deposito della nomina                                                                                                    | vai al deposito degli atti                                                                                                    | <u>2)</u> ATTI SUCCESSIVI: depositi di istanze,<br>richieste e memorie ex art. 415- <i>bis,</i> co. 3 c.p.p.                           |

ATTENZIONE: è possibile, allo stato, depositare nomine tramite Portale, con la funziona DEPOSITO NOMINA, solo nella fase post 415-bis c.p.p. e precedente l'esercizio dell'azione penale.

## DEPOSITO NOMINE (SOLO NELLA FASE EX ART. 415-BIS C.P.P.)

SE IL PROCEDIMENTO E' IN "FASE 415-BIS" è possibile depositare tramite portale una nuova nomina.

E' necessario conoscere i seguenti dati richiesti dal sistema (n. RGNR, cognome e nome del Pubblico Ministero titolare)

Caricare l'atto di nomina firmato digitalmente.

| Ministero della Giustizia                               | Ministero della Giustizia<br>Portale dei Depositi Penali      |                   |                   | ΓΙ ΜΑΤΤΕΟ |
|---------------------------------------------------------|---------------------------------------------------------------|-------------------|-------------------|-----------|
| 👫 НОМЕ                                                  |                                                               |                   |                   |           |
| Sestione Nomine                                         | Nuovo Deposito Nomina                                         |                   |                   |           |
| Carl Gestione Atti Successivi 🛛 👋                       | Deposito Nomina                                               |                   |                   |           |
|                                                         | Numero Registro *                                             | Anno Registro *   | Registro *        |           |
|                                                         | Cognome Magistrato *                                          | Nome Magistrato * | Ambito *          |           |
|                                                         |                                                               | Allegati          | PROCURA UNIFICATA | ~         |
|                                                         | Allegato                                                      |                   | Indagati          |           |
|                                                         | Dimensione totale degli allegati: 30 MB (30 MB ancora disponi | bili)             |                   |           |
|                                                         | + Aggiungi Allegato                                           |                   | 🗙 Annulla < Invia |           |
|                                                         |                                                               |                   |                   |           |
| MILAN                                                   |                                                               |                   |                   |           |
| PROCURA DELLA PI UBLICA PRESSO IL<br>TRIBU LO ORDINARIO |                                                               |                   |                   |           |
| 0/2020 15:51:53<br>Versione 2.1.6                       |                                                               |                   |                   |           |

## NUOVO DEPOSITO NOMINE

Per poter proseguire è necessario selezionare il pulsante della schermata

#### Nuovo Deposito Nomina

| Deposi | to Nomir  | a                                  |               |    |                   |
|--------|-----------|------------------------------------|---------------|----|-------------------|
| Vumer  | o Registr | o *                                | Anno Registro | )* | Registro *        |
| 1050   | 0         |                                    | 2020          |    | NOTI              |
| Cognor | ne Magis  | agistrato * Ambito *               |               |    | Ambito *          |
| ROSS   | 51        | MARIO PROCURA UNIFICATA            |               |    | PROCURA UNIFICATA |
|        |           |                                    |               |    |                   |
|        |           | Allegato                           |               |    | Indagati          |
| Ŵ      |           | prova deposito atto PEC-signed.pdf | 181,93 KB     | A  | <b>&amp;</b> +    |

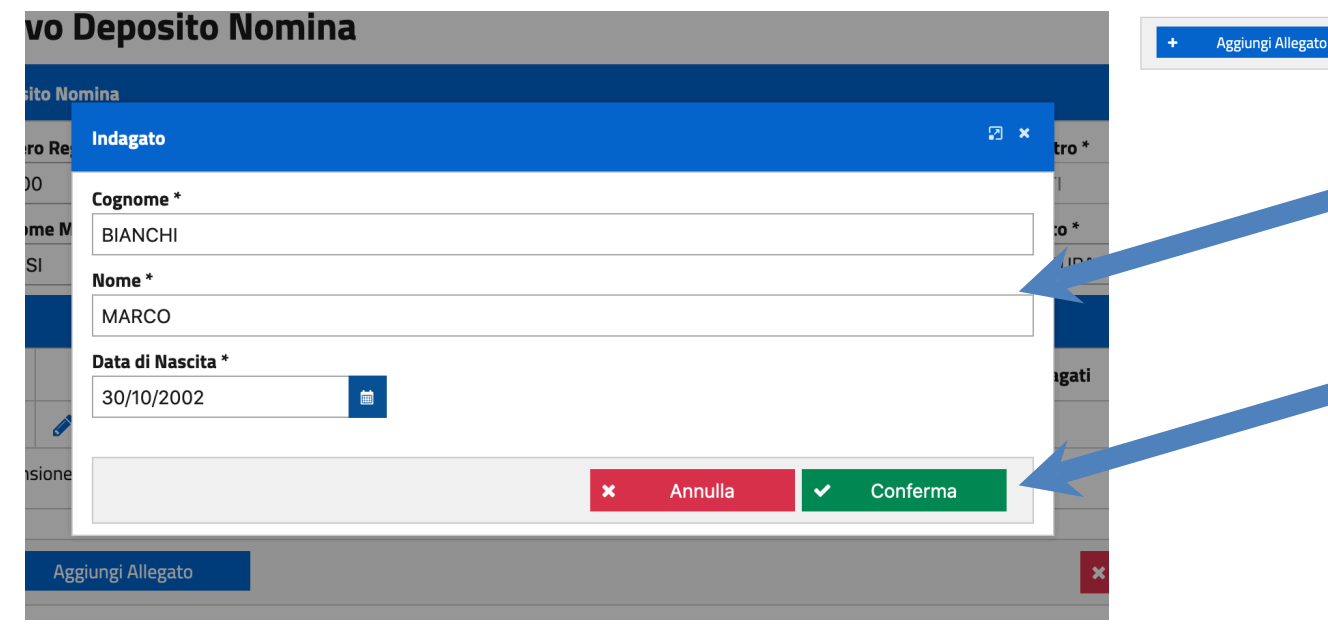

S Si apre la finestra a fianco che permette di inserire i dati dell'indagato

Annulla

S Confermare il corretto inserimento dei dati

## **CONFERMA INVIO NOMINA**

Nuovo Deposito Nomina

E' possibile ora depositare l'atto di nomina.

Selezionare il tasto "INVIA", che si colora di verde

#### Deposito Nomina Numero Registro \* Registro \* Anno Registro \* 10500 2020 NOTI Cognome Magistrato \* Nome Magistrato \* Ambito \* PROCURA UNIFICATA ROSSI MARIO $\mathbf{v}$ Allegati Allegato Indagati Ø BIANCHI MARCO (01/01/1980) × Û prova deposito atto PEC-signed.pdf 181,93 KB Dimensione totale degli allegati: 30 MB (29,82 MB ancora disponibili)

 +
 Aggiungi Allegato
 ×
 Annulla
 ✓
 Invia

## RICEVUTA DELL'AVVENUTO DEPOSITO

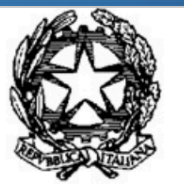

#### MINISTERO della GIUSTIZIA

PORTALE DEPOSITO atti PENALI (PDP)

- Salvare, o stampare, la ricevuta di avvenuto deposito generata dal sistema.

IDENTIFICATIVO 2020/0001306 PORTALE DEPOSITO atti PENALI

| L'avvocato                                      | ha    | inviato | all'ufficio       | PROCUR    | A DELLA     |
|-------------------------------------------------|-------|---------|-------------------|-----------|-------------|
| REPUBBLICA PRESSO IL TRIBUNALE ORDINARIO        | di M  | ILANO   | <u>in data </u> 0 | 2/11/2020 | alle ore    |
| 13:30:07, in relazione al procedimento Registro | Noti  |         |                   | AMBITO F  | ROCURA      |
| UNIFICATA, indirizzato al P.M.                  | 'atto |         | quale             | difensore | di fiducia, |
| con nr. 1 allegati, per i seguenti soggetti:    | -     |         |                   |           |             |

• C. M.

## CONTROLLO ACCETTAZIONE DEPOSITO NOMINA

|                           | 🖀 Home 🔸 🔍 Ef         | lenco Depositi Nomine |                 |                  |            |                                              |              |                     |          |
|---------------------------|-----------------------|-----------------------|-----------------|------------------|------------|----------------------------------------------|--------------|---------------------|----------|
| Gestione Nomine           |                       |                       |                 |                  |            |                                              |              |                     |          |
| Deposito Nomina           | Elenco Dep            | ositi Nomin           | e               |                  |            |                                              |              |                     |          |
| lenco Depositi Nomine     | Ricerca Nomine        |                       |                 |                  |            |                                              |              |                     |          |
| Elenco Solleciti Nomine   | ×                     |                       |                 |                  |            |                                              |              | Q 🗙                 | ~        |
| estione Atti Successivi 🔍 |                       |                       |                 |                  |            |                                              |              |                     |          |
|                           | Lista Depositi Nomine |                       |                 |                  |            |                                              |              |                     |          |
|                           | Identificativo Invio  | Data Invio            | Numero Registro | Data Arrivo      | Magistrato | Ambito                                       | Indagati     | Stato               |          |
|                           |                       | 02/11/2020 13:30      |                 | 02/11/2020 13:34 |            | PROCURA<br>UNIFICATA                         | C.M.         | In fase di verifica | ß        |
|                           |                       | 08/06/2020 18:10      |                 | 08/06/2020 18:14 |            | PROCURA<br>UNIFICATA                         | C.A.         | Respinto            | ß        |
|                           |                       | 00/00/2020 10:10      |                 |                  |            |                                              |              |                     |          |
|                           |                       | 01/06/2020 16:34      |                 | 01/06/2020 16:56 |            | PROCURA<br>UNIFICATA                         | 0.1.         | Respinto            |          |
|                           |                       | 01/06/2020 16:34      |                 | 01/06/2020 16:56 |            | PROCURA<br>UNIFICATA<br>PROCURA<br>UNIFICATA | 0.I.<br>0.I. | Respinto            | La<br>La |

- Verificare lo stato del deposito in "ELENCO DEPOSITI NOMINE;

- cliccare sul "Cerca" (lente di ingrandimento;

- verificare la colonna "Stato"

- è sempre possibile ristampare la ricevuta.

# DEPOSITO DI ATTI SUCCESSIVI (SOLO EX ART. 415-BIS, CO. 3 C.P.P.)

- Per depositare un "atto successivo" bisogna essere già associati al procedimento.
- Cliccare sul tasto cerca (lente di ingrandimento);
- Selezionare il procedimento sul quale effettuare il deposito;
- Scegliere il taso "deposita atto"

N.B. Nel caso in cui un procedimento non risulti fra quelli autorizzati è possibile utilizzare la sezione "ELENCO SOLLECITI NOMINE" per chiedere la visibilità (vedi prossima slide)

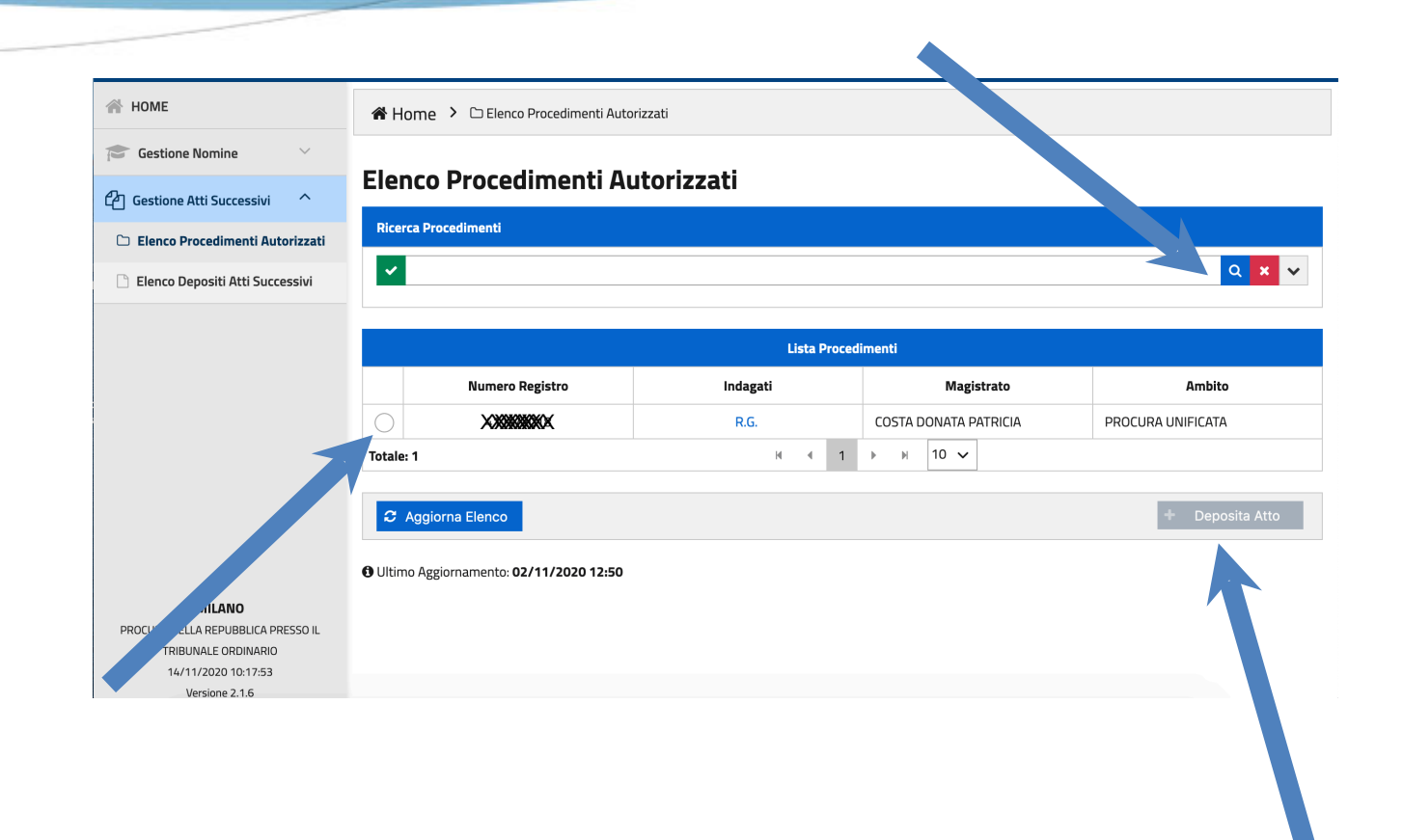

## **DEPOSITO SOLLECITI NOMINE**

| Ministero della Glustizia           | Ministero della Giu<br>Portale dei Depos | ustizia<br>iti Penali |                 |             |          |             |      |        |          |                | STO SAVIO |
|-------------------------------------|------------------------------------------|-----------------------|-----------------|-------------|----------|-------------|------|--------|----------|----------------|-----------|
| HOME                                | 🖀 Home 🔸 😝                               | Elenco Solleciti Norr | nine            |             |          |             |      |        |          |                |           |
| Gestione Nomine                     |                                          |                       | 12.             |             |          |             |      |        |          |                |           |
| 🗁 Deposito Nomina                   | Elenco Soll                              | eciti Nom             | ine             |             |          |             |      |        |          |                |           |
| Q Elenco Depositi Nomine            | Ricerca Solleciti                        |                       |                 |             |          |             |      |        |          |                |           |
| ta Elenco Solleciti Nomine          | ~                                        |                       |                 |             |          |             |      |        |          | Q 3            | • •       |
| Gestione Atti Successivi 💛          |                                          |                       |                 | 15          | en Call  |             |      |        |          |                |           |
|                                     | Identificativo                           | Data Invio            | Numero Pagistro | Data Arrivo | ita Soli | Magistrato  |      | Ambito | Indagato | State          | ľ         |
|                                     | Invio                                    | Data Invio            | Numero Registro | Data Arrivo |          | viagistrato |      | Amoito | muagato  | Stato          |           |
|                                     | Totale: 0                                |                       |                 | H 4         | 1        | ► H         | 10 🗸 |        |          |                |           |
|                                     |                                          |                       |                 |             |          |             |      |        |          | + Nuovo Soller | ato       |
|                                     |                                          |                       |                 |             |          |             |      |        |          |                |           |
|                                     |                                          |                       |                 |             |          |             |      |        |          |                |           |
| PROCLIPA DELLA REPUBBLICA PRESSO II |                                          |                       |                 |             |          |             |      |        |          |                |           |
| TRIBUNALE ORDINARIO                 |                                          |                       |                 |             |          |             |      |        |          |                |           |
| 17/11/2020 01:15:09                 |                                          |                       |                 |             |          |             |      |        |          |                |           |
| Versione 2.1.6                      |                                          |                       |                 |             |          |             |      |        |          |                |           |
|                                     |                                          |                       |                 |             |          |             |      |        |          |                |           |

N.B.= Nel caso in cui dall'elenco dei procedimenti, nella funzione "GESTIONE ATTI SUCCESSIVI", non risulti un procedimento rispetto al quale l'avvocato è già difensore di fiducia o di ufficio, si potrà utilizzare la funzione "ELENCO SOLLECITI NOMINE"

Si può depositare con questa funzione un sollecito.

La funzione permette di richiedere la visibilità sui fascicoli nei quali si è già nominati difensori (deve risultare da nomina a difensore di fiducia o di ufficio) per poter gestire il deposito di atti ex art. 415-*bis,* co, 3 c.p.p.

## **INVIO DEL SOLLECITO**

| HOME HOME Gestione Nomina Deposito Nomina Elenco Depositi Nomine Sollecito Sollecito Gestione Atti Successivi Gestione Atti Successivi Gestione Atti Successivi Mumero Registro* Numero Registro* Nome Magistrato* Nome Magistrato* Nome Magistrato* Nome Indagato* gg/mm/aaaa Muturo Numero Registro Ituo Ituo Sollecito Ituo Itu                                                                                                    |               |
|----------------------------------------------------------------------------------------------------|---------------|
| Cestione Nomine   Deposito Nomina   Elenco Depositi Nomine   Elenco Solleciti Nomine   Gestione Atti Successivi   Gestione Atti Successivi   Cognome Magistrato*   Nome Magistrato*   Nome Indagato*   Data di Nascita*   gg/mm/aaaa                                                                                                    | <b>رس</b>     |
| Deposite Nomina Cenco Depositi Nomine Sollectio Sollectio Sollectio Cognome Magistrato* Nome Magistrato* Nome Magistrato* Nome Indagato* Data di Nascita* gg/mm/aaaa Ituo Numero Registro Ituo Ituo I                                                                                                    |               |
| Celenco Depositi Nomine     Sollecito     Invia     Sollecito     Sollecito     Sollecito     Sollecito     Sollecito     Sollecito     Sollecito     Numero Registro*     Numero Registro*     Registro*   <                                                                                                    | o fi          |
| t3 Elenco Solleciti Nomine     Image: Solleciti Nomine     Image: Solleci Nomine <td< td=""><td><b>J</b>a 11</td></td<>                                                                                                    | <b>J</b> a 11 |
| Cestione Atti Successivi Cognome Magistrato* Nome Magistrato* Cognome Indagato* Cognome Indagato* Cog  |               |
| Cognome Magistrato*     Ambito*       Cognome Magistrato*     PROCURA UNIFICATA       Cognome Indagato*     Data di Nascita*       Image: Cognome Indagato*     Image: Cognome Indagato*       Image: Cognome Indagato*     Image: Cognome Indagato*                                                                                                    |               |
| Cognome Indagato * Data di Nascita *  gg/mm/aaaa  Nome Indagato * Data di Nascita *  gg/mm/aaaa  N Il tuo  Invia  Invia  Invia  Invia  Invia  Invia  Invia  Invia  Invia  Invia  Invia  Invia  Invia  Invia  Invia  Invia  Invia  Invia Invia Invia In |               |
| N II tuo                                                                                                    | ecito         |
|                                                                                                    | ) Identificat |
|                                                                                                    | i desidera s  |
|                                                                                                    |               |
| MILLANO PROCLARA DELLA REPUBBLICA PRESSO IL TRIBUNALE ORDINARIO                                                                                                    |               |
| 17/11/202011537<br>Versione 2.1.6                                                                                                    |               |
|                                                                                                    |               |
|                                                                                                    |               |

Compilare i campi richiesti.

La funzione "INVIA" si colora di verde.

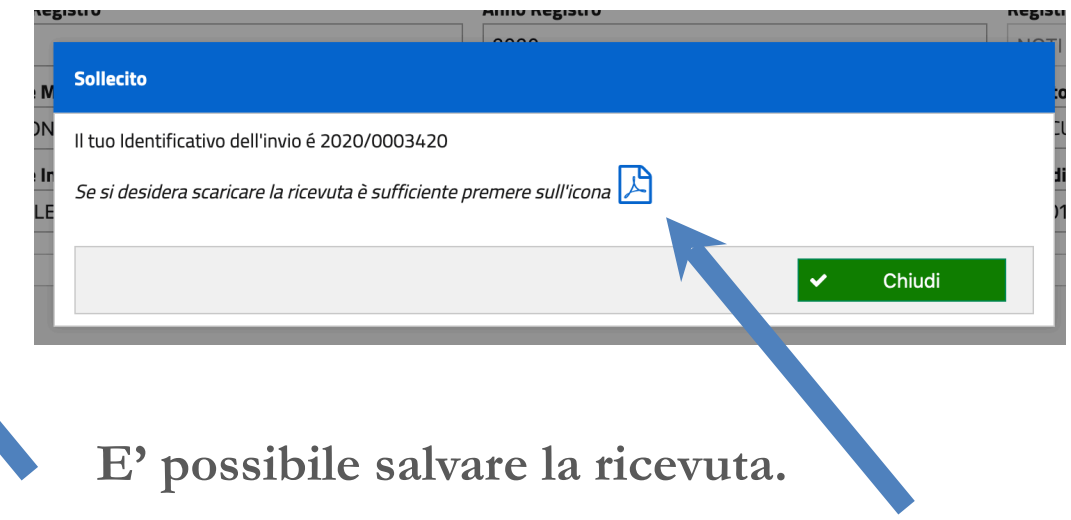

## **DEPOSITO ATTI SUCCESSIVI**

- Selezionare "Tipo atto"
- (memorie-istanza)
- selezionare "aggiungi allegato".
- N.B. = deve essere il file pdf
- Già firmato in precedenza con la
- chiavetta digitale

#### Nuovo Deposito Atto

DO Atto

Dimensione totale degli allegati: 30 MB (30 MB ancora disponibili)

Seleziona Indagati

Aggiungi Allegato

| Procedimento              |                       |                             |  |  |  |  |  |  |
|---------------------------|-----------------------|-----------------------------|--|--|--|--|--|--|
| Numero Registro<br>40200  | Anno Registro<br>2018 | Registro NOTI               |  |  |  |  |  |  |
| Magistrato<br>MARIO ROSSI |                       | Ambito<br>PROCURA UNIFICATA |  |  |  |  |  |  |
| Deposito Atto             |                       |                             |  |  |  |  |  |  |
| Indagati<br>R. G. 🗙       |                       |                             |  |  |  |  |  |  |

 $\sim$ 

Allegato

Allegati

Annulla

## SELEZIONE INDAGATI

- Funzione "Seleziona Indagato".

- E' possibile selezionare l'indagato rispetto al quale si effettua il deposito, ove il difensore ne assista più di uno

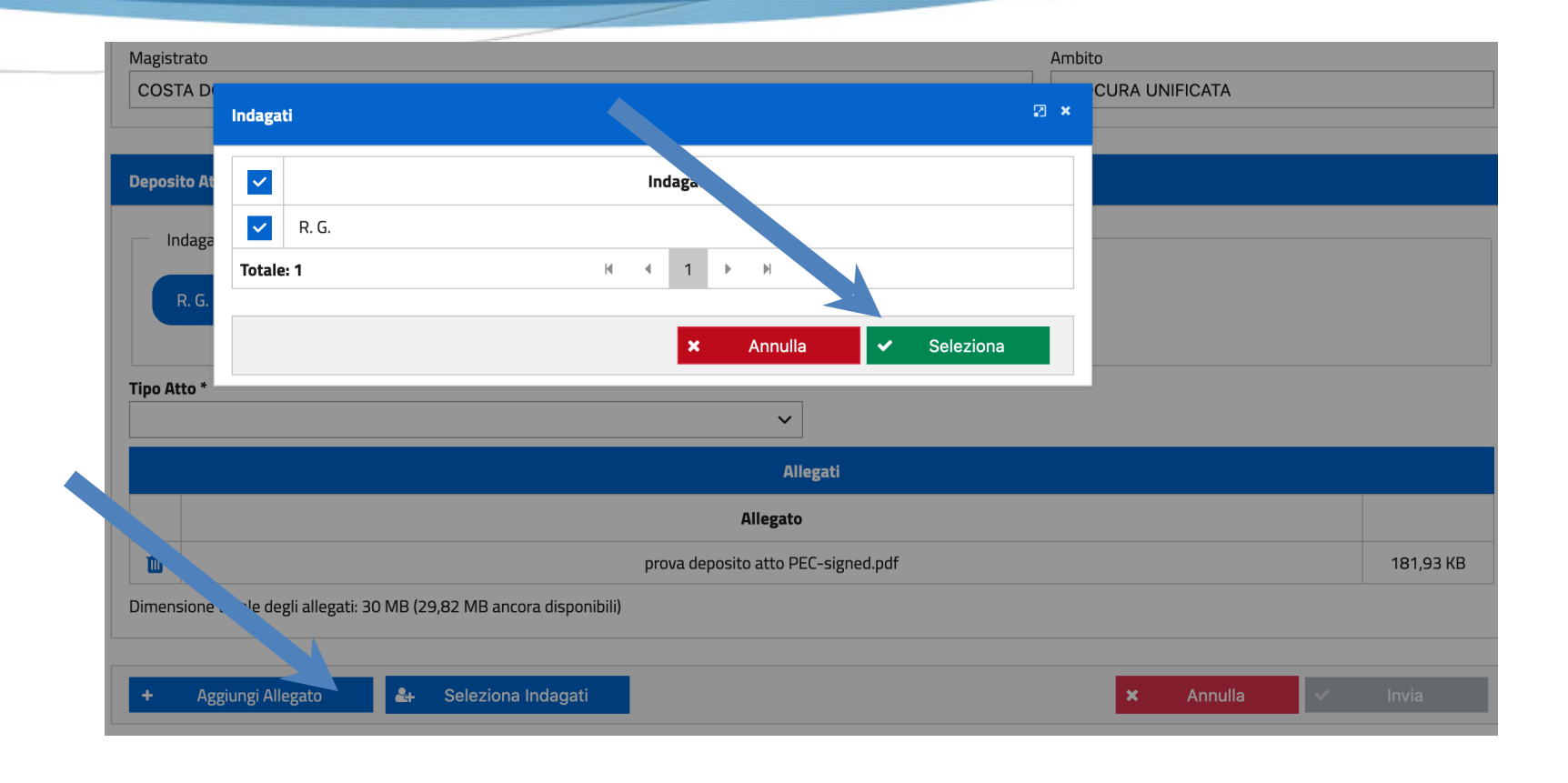

## INVIO DELL'ATTO

- Il tasto "Invia" si colora di verde.

- E' possibile inviare l'atto digitale.

| Deposito Atto                                                         |           |
|-----------------------------------------------------------------------|-----------|
| Indagati                                                              |           |
| R. G. 🗶                                                               |           |
| Tipo Atto *                                                           |           |
| Istanze e memorie difensive                                           |           |
| Allegati                                                              |           |
| Allegato                                                              |           |
| i prova deposito atto PEC-signed.pdf                                  | 181,93 KB |
| Dimensione totale degli allegati: 30 MB (29,82 MB ancora disponibili) |           |
| + Aggiungi Allegato & Seleziona Indagati × Annulla <                  | Invia     |

## RICEVUTA DELL'AVVENUTO DEPOSITO

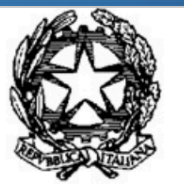

#### MINISTERO della GIUSTIZIA

PORTALE DEPOSITO atti PENALI (PDP)

- Salvare, o stampare, la ricevuta di avvenuto deposito generata dal sistema.

IDENTIFICATIVO 2020/0001306 PORTALE DEPOSITO atti PENALI

| L'avvocato                                      | ha    | inviato | all'ufficio       | PROCUR    | A DELLA     |
|-------------------------------------------------|-------|---------|-------------------|-----------|-------------|
| REPUBBLICA PRESSO IL TRIBUNALE ORDINARIO        | di M  | ILANO   | <u>in data </u> 0 | 2/11/2020 | alle ore    |
| 13:30:07, in relazione al procedimento Registro | Noti  |         |                   | AMBITO F  | ROCURA      |
| UNIFICATA, indirizzato al P.M.                  | 'atto |         | quale             | difensore | di fiducia, |
| con nr. 1 allegati, per i seguenti soggetti:    | -     |         |                   |           |             |

• C. M.

### **CONTROLLO ACCETTAZIONE DEPOSITO**

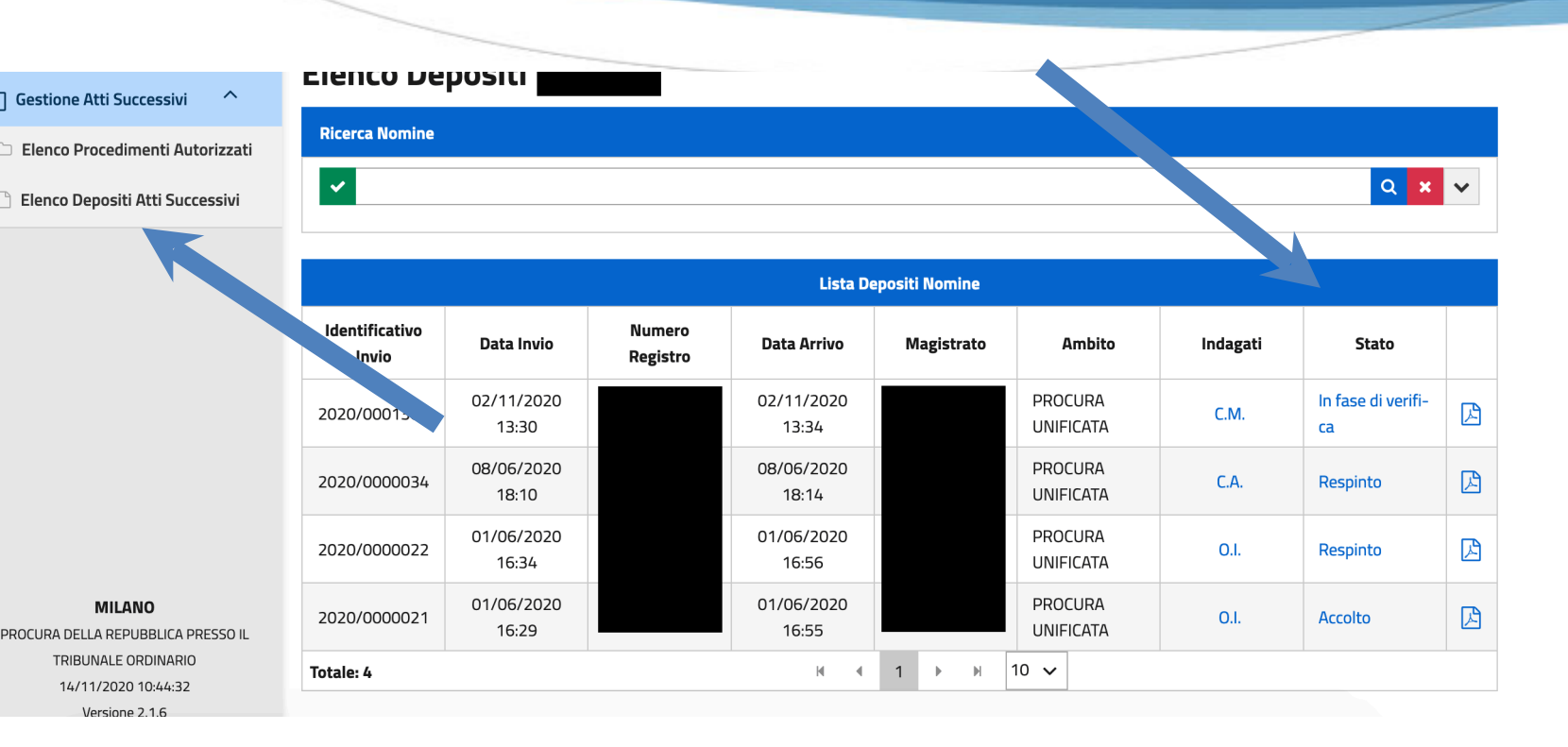

- Verificare lo stato del deposito in "ELENCO DEPOSITI ATTI SUCCESSIVI;

- cliccare sul "Cerca" (lente di ingrandimento;

- verificare la colonna "Stato"

- è sempre possibile ristampare la ricevuta.

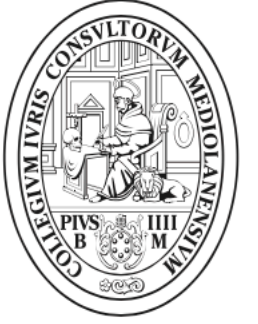

### Ordine degli Avvocati di Milano

#### Ordine degli Avvocati di Milano

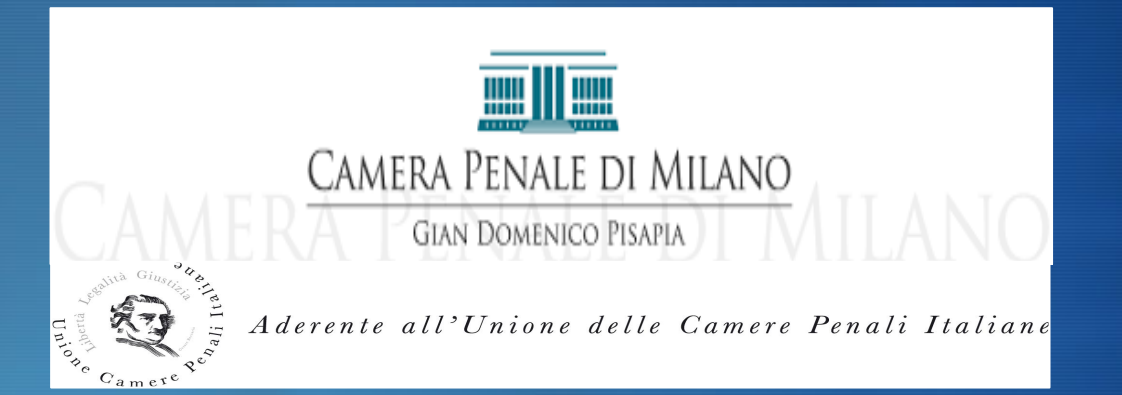